# BAB V IMPLEMENTASI

### 5.1 Konfigurasi Jaringan Ad-Hoc

Hal pertama yang perlu dilakukan pada mode *ad-hoc* adalah membuat sebuah nama jaringan atau SSID yang nantinya digunakan untuk menghubungkan PC yang satu dengan lainnya. Dibutuhkan minimal 2 PC, PC pertama digunakan untuk memegang nama SSID, sedangkan PC lainnya untuk melihat atau mendengar *broadcast* dari PC pertama agar dapat saling terkoneksi.

### 5.1.1 Pemegang SSID

Adapun langkah-langkahnya sebagai berikut :

• Klik Start > Control Panel

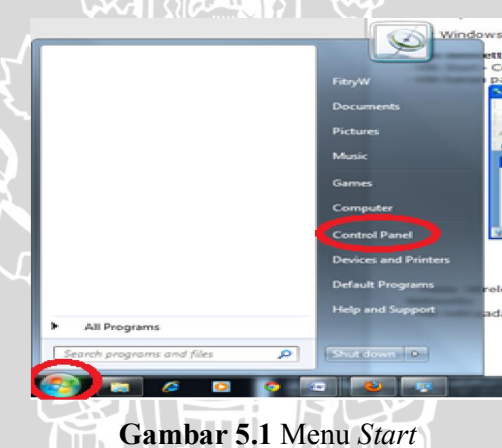

• Pada Network and Internet, pilih View network status and task

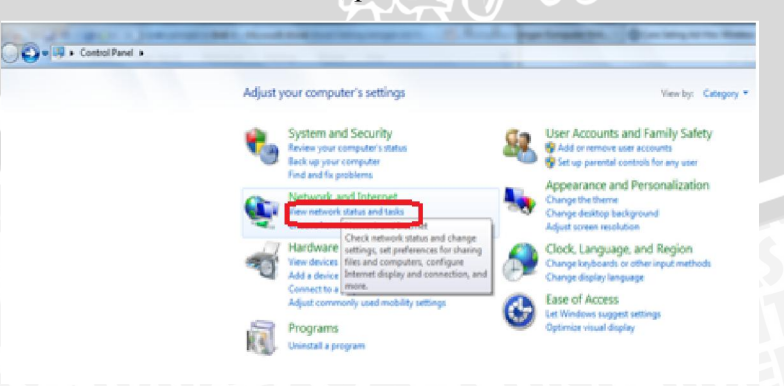

Gambar 5.2 Tampilan Control Panel Home

• Pilih Set up a new connection or network.

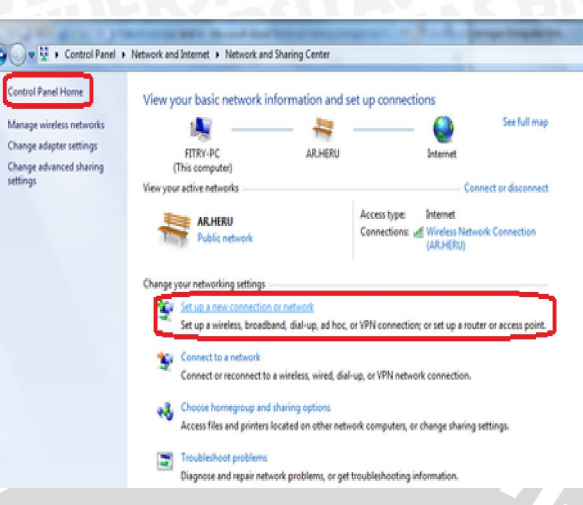

Gambar 5.3 Tampilan Network and Sharing Center

• Muncul kotak dialog memilih jenis koneksi, pilih Set up wireless ad hoc (computer-to-computer) network, kemudian next.

| Set Up a Connection or Network                                                                                                  |            |
|----------------------------------------------------------------------------------------------------|------------|
| Choose a connection option                                                                                                    |            |
| Set up a new network                                                                                                    | 4          |
| Manually connect to a wireless network<br>Connect to a hidden network or create a new wireless profile.                         |            |
| Set up a dial-up or VPN connection to your workplace.                                                                           | E          |
| Set up a dial-up connection<br>Connect to the Internet using a dial-up connection.                                              |            |
| Set up a wireless ad hoc (computer-to-computer) network Set up a temporary network for sharing files or an Internet connection. |            |
|                                                                                                    | ext Cancel |

Gambar 5.4 Set Up a Connection or Network

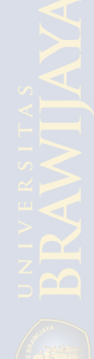

| • | Klik next | untuk | membuat | ad | hoc. |
|---|-----------|-------|---------|----|------|
|---|-----------|-------|---------|----|------|

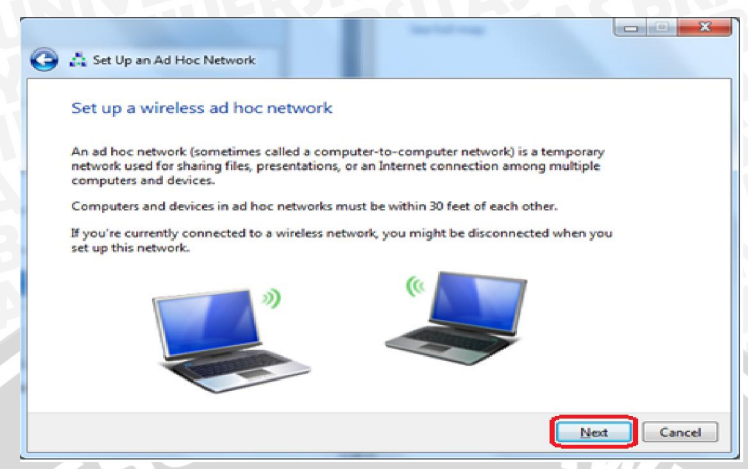

Gambar 5.5 Set Up a Wireless Ad Hoc Network

• Muncul *form* seperti dibawah ini, isikan nama pada *network name* misalkan Fitry PC, *security type* pilih *No authentication (open)* hal ini dikarenakan program aplikasi ini telah memiliki password untuk enkripsi data. Centang pada pilihan *Save this Network*, klik *Next*.

| Give your networ | k a name and choose security | options                 |
|------------------|------------------------------|-------------------------|
| Network name:    | Fitry PC                     |                         |
| Security type:   | No authentication (Open)     | Help me choose          |
| Security key:    |                              | <u>H</u> ide characters |
| Saye this netwo  | onde                         |                         |
|                  |                              | Next Cano               |

Gambar 5.6 Mensetting SSID

• PC akan melakukan konfigurasi terhadap jaringan

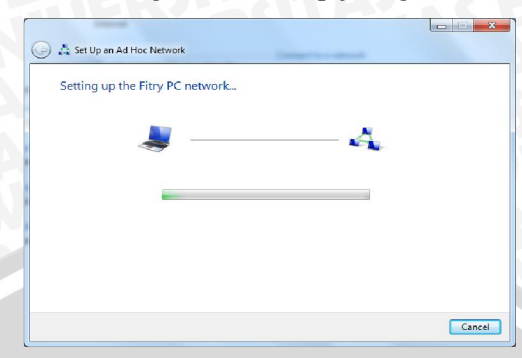

Gambar 5.7 Konfigurasi Jaringan

• Jaringan Ad Hoc dengan SSID Fitry PC telah siap digunakan

| ay active until everyone<br>iy) to people you want |
|----------------------------------------------------|
|                                                    |
|                                                    |
|                                                    |
| and turn on file sharing.                          |
|                                                    |
|                                                    |
|                                                    |
|                                                    |

Gambar 5.8 SSID Fitry PC Digunakan

• *Check Connection* pada jaringan apakah sudah bisa termasuk ke jaringan ad hoc sekitar, dengan cara *Start* > Pilih *Connect to a Network* 

| Not connected                | 49  | * |
|------------------------------|-----|---|
| Dial-up and VPN              | ~   |   |
| flexi                        |     |   |
| AHA                          | 4   |   |
| DC Connection                | 4   |   |
| Indonesia Telkomsel          |     |   |
| Myprofile1                   | 2   |   |
| Wireless Network Connection  | ~   |   |
| Fitry PC Waiting for users   | 22  |   |
| AR.HERU                      |     | - |
| Open Network and Sharing Cen | ter |   |

Gambar 5.9 Cek Koneksi Fitry PC

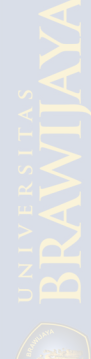

• Mengecek siapa saja yang terhubung dengan jaringan kita adalah dengan klik kanan pada *Start* > *Open Window Explorer* > *Network* 

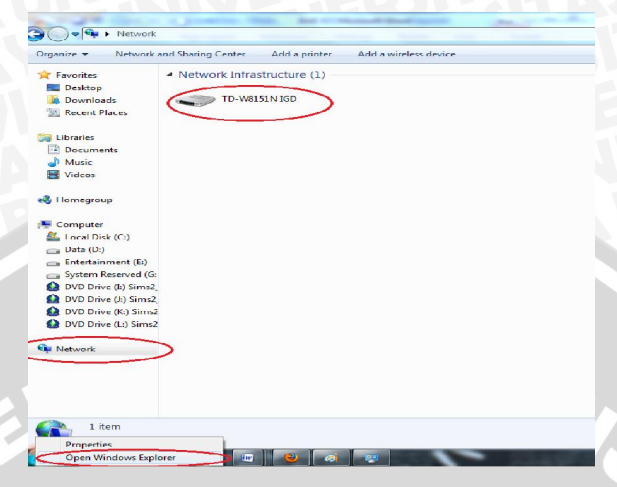

Gambar 5.10 Jaringan Terhubung Fitry PC

## 5.1.2 Menerima Broadcast

Langkah-langkahnya sebagai berikut :

 Untuk bergabung dalam jaringan, maka PC 2 harus melakukan koneksi ke PC 1 dengan menyebutkan SSID yang sesuai yaitu Fitry PC. Langkahnya adalah Klik Start > Connect to > Wireless Network Connection.

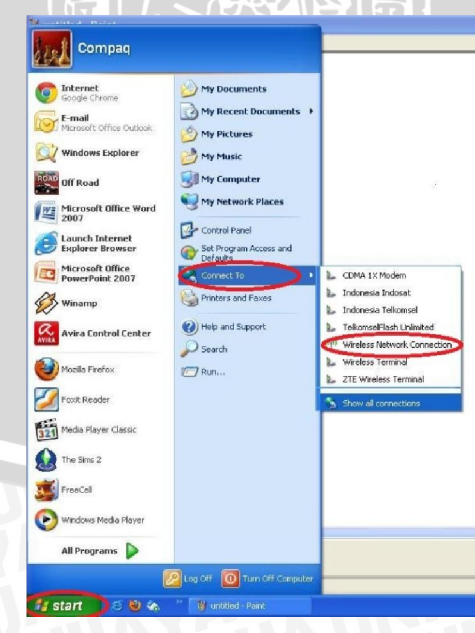

Gambar 5.11 Koneksi Terhadap Jaringan Ad hoc

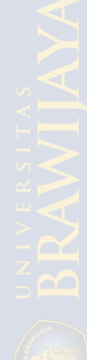

• Muncul kotak dialog, pilih Firy PC > Connect.

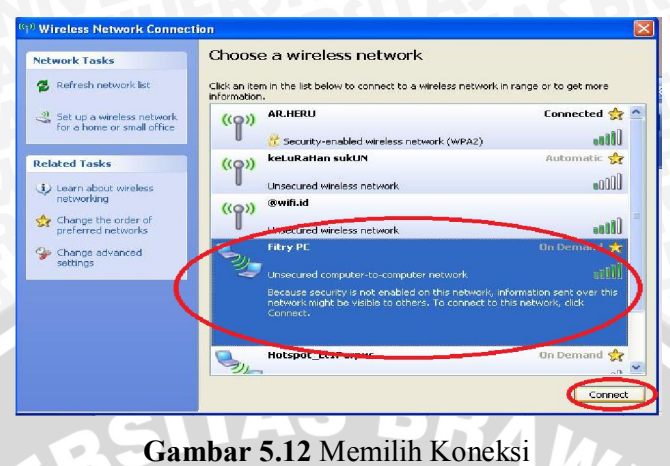

• PC sedang memproses koneksi dengan Fitry PC.

| Wireless Network Connection                  |                   |
|----------------------------------------------|-------------------|
|                                              | -                 |
| Please wait while Windows connects to the 'F | itry PC' network. |
| Waiting for the network                      |                   |
| C                                            | Cancel            |
|                                              |                   |

Gambar 5.13 Proses Koneksi Terhadap Fitry PC

• PC telah terhubung dengan Fitry PC.

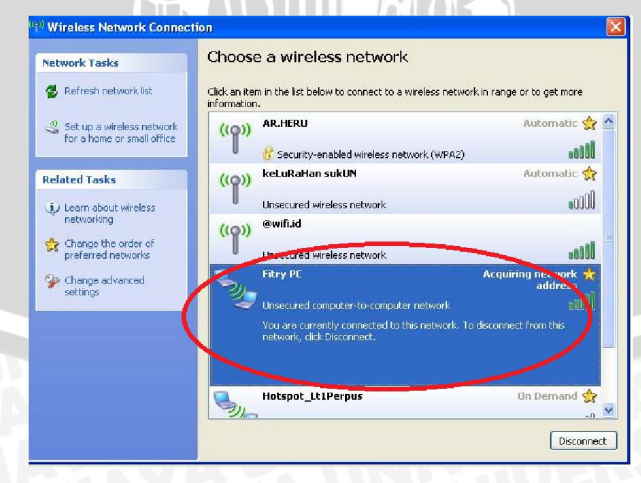

Gambar 5.14 PC Telah Terhubung Fitry PC

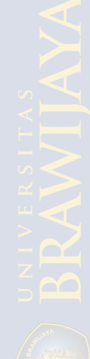

### 5.2 Implementasi Rancangan Algoritma

Implementasi algoritma yang dibahas pada implementasi skripsi ini yaitu implementasi algoritma enkripsi dan dekripsi data AES 128 bit dan RC4 128 bit serta *pseudocode* untuk program penerima serta pengirim.

### 5.2.1 Implementasi Enkripsi AES 128 Bit dan RC4 128 Bit

Proses enkripsi dilakukan dengan memasukkan file *plaintext* dan *password*. Jika proses enkripsi berhasil dilakukan file akan langsung terenkripsi, sedangkan jika gagal akan ada pemberitahuan kesalahan.

### 5.2.1.1 Implementasi Enkripsi AES 128 Bit

AES 128 ini merupakan algoritma *block cipher* dengan menggunakan sistem permutasi dan substitusi (P-Box dan S-Box). Kemudian akan dilakukan 4 transformasi sebagai berikut sebanyak 9 kali yaitu SubBytes, ShiftRows, MixColumns dan AddRoundKey. Adapun *sourcecode*-nya dijabarkan dalam gambar 5.15.

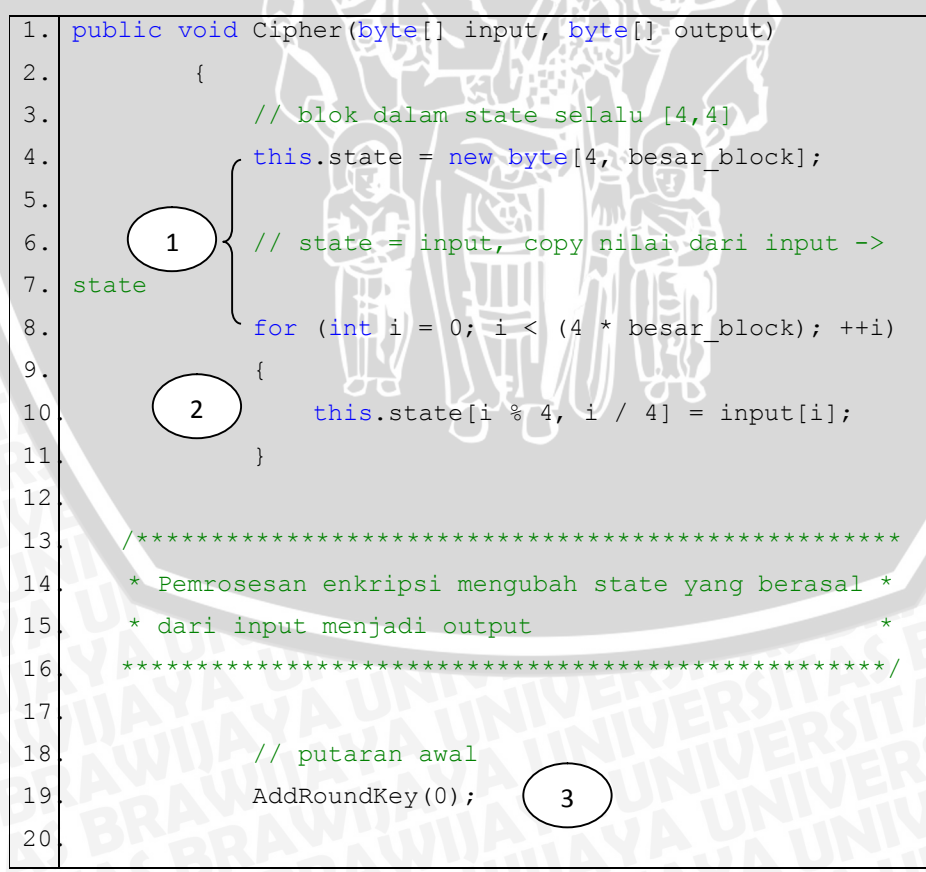

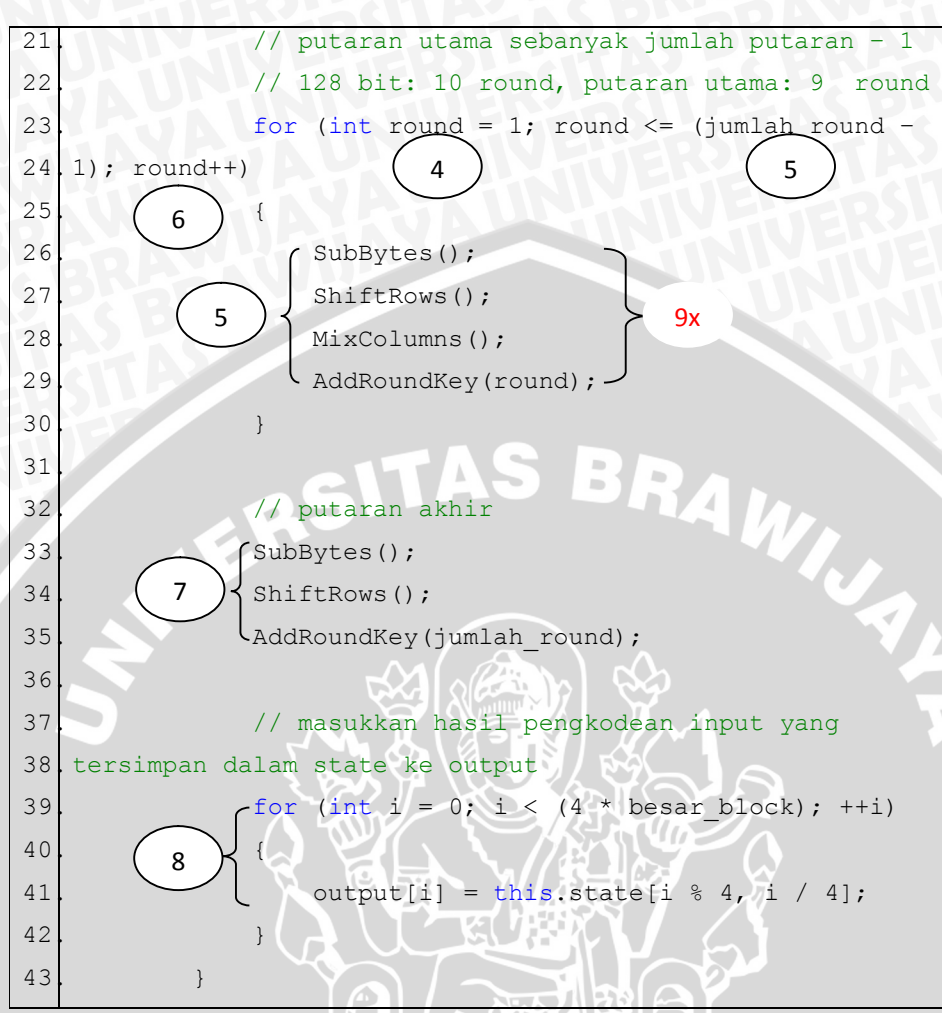

# Gambar 5.15 Tampilan Sourcecode Method Cipher AES 128 Bit (Sumber: Implementasi)

Penjelasan sourcecode proses login pada gambar 5.16 yaitu:

- 1. Baris 1 adalah method cipher (enkripsi per blok)
- 2. Baris 4 merupakan blok dalam state.
- 3. Baris 8-11 mengkopi nilai dari input -> state.
- 4. Baris 19 merupakan putaran awal proses enkripsi.
- 5. Baris 23-29 merupakan putaran utama, untuk AES 128 bit maka putaran sebanyak 9 kali putaran.
- 6. Baris 33-35 merupakan putaran terakhir.
- 7. Baris 39-41 memasukkan hasil pengkodean input yang tersimpan dalam state ke output.

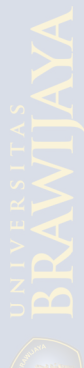

### 5.2.1.2 Implementasi Enkripsi RC4 128 bit

RC4 merupakan salah satu jenis *stream ciphe*r, yaitu memproses unit atau input data pada satu saat. Unit atau data pada umumnya sebuah byte atau bahkan kadang kadang bit (*byte* dalam hal RC4). RC4 128 bit digunakan untuk menginisialisasi table sepanjang 128 bit. Tabel tersebut digunakan untuk menghasilkan *pseudo random bit*. Kemudian *pseudo random bit* yang memproses XOR dengan *plaintext* untuk menghasilkan *ciphertext*. Masing-masing elemen dalam table saling ditukarkan minimal sekali. RC4 mempunyai sebuah S-Box, S<sub>0</sub>,S<sub>1</sub>,...,S<sub>255</sub>, yang berisi permutasi dari bilangan 0 sampai 255, dan permutasi merupakan fungsi dari kunci dengan panjang yang variabel. Terdapat dua indeks yaitu *i* dan *j*, yang diinisialisasi dengan bilangan nol. Indeks *i* digunakan untuk memastikan bahwa suatu elemen berubah, sedangkan indeks *j* akan memastikan bahwa suatu elemen dapat berubah secara random.

Adapun sourcecode-nya dijabarkan dalam gambar 5.16.

public static void Enkripsi(ref Byte[] bytes, Byte[] key) 1. 2. // inisialisasi internal state 128 bit 3. Byte[] s = new Byte[128]; 4. Byte[] k = new Byte[128]; 5. 1 Byte temp; 6. 7. int i, j; 8. // input, menyimpan key dalam key byte array 9. for (i = 0; i < 128; i++)10 11. 12 s[i] = (Byte)i;b k[i] = key[i % key.GetLength(0)]; //memilih 13. 14 kunci yang akan digunakan 15. 16. /\*\*\*\*\*\*\*\*\*\*\*\*\*\* 17. 18 \* Pemrosesan enkripsi mengubah state yang berasal \* 19. dari input menjadi output 20 21 22 // pengacakan pada table state

23. = 0; j 24 for (i = 0; i < 128; i++)25 j = (j + s[i] + k[i]) % 128;26 27 temp = s[i];3 28 s[i] = s[j];29 s[j] = temp; 30 31 i = j = 0;for (int x = 0; x < bytes.GetLength(0); x++) 32 //memanggil kunci yang akan digunakan 33 34 35 // Generate pseudorandom key 36 37 i = (i + 1) % 128; 5 j = (j + s[i]) % 128; 38 39 4 temp = s[i]; s[i] = s[j]; 40 6 s[j] = temp; 41 42 43 // masukkan pengkodean input yang tersimpan dalam state ke output 44 int t = (s[i] + s[j]) % 128; 45 7 bytes[x] ^= s[t]; 46. }

Gambar 5.16 Tampilan Sourcecode Method Cipher RC4 128 Bit (Sumber: Implementasi)

Penjelasan sourcecode proses login pada gambar 5.17 yaitu:

- 1. Baris 1 adalah method cipher (enkripsi per byte)
- 2. Baris 4-7 inisialisasi internal state 128 bit.
- Baris 10-14 mengkopi nilai dari input -> menyimpan key dalam key byte array.
- 4. Baris 22-32 pengacakan pada table state.
- 5. Baris 35-39 generate pseudorandom key

6. Baris 43-46 memasukkan hasil pengkodean input yang tersimpan dalam state ke output.

### 5.2.2 Implementasi Dekripsi AES 128 Bit dan RC4 128 Bit

Proses dekripsi dilakukan dengan memasukkan file ciphertext dan password. Jika proses dekripsi berhasil dilakukan file akan langsung terdekripsi berubah menjadi plainteks, sedangkan jika gagal akan ada pemberitahuan kesalahan.

### 5.2.2.1 Implementasi Dekripsi AES 128 Bit

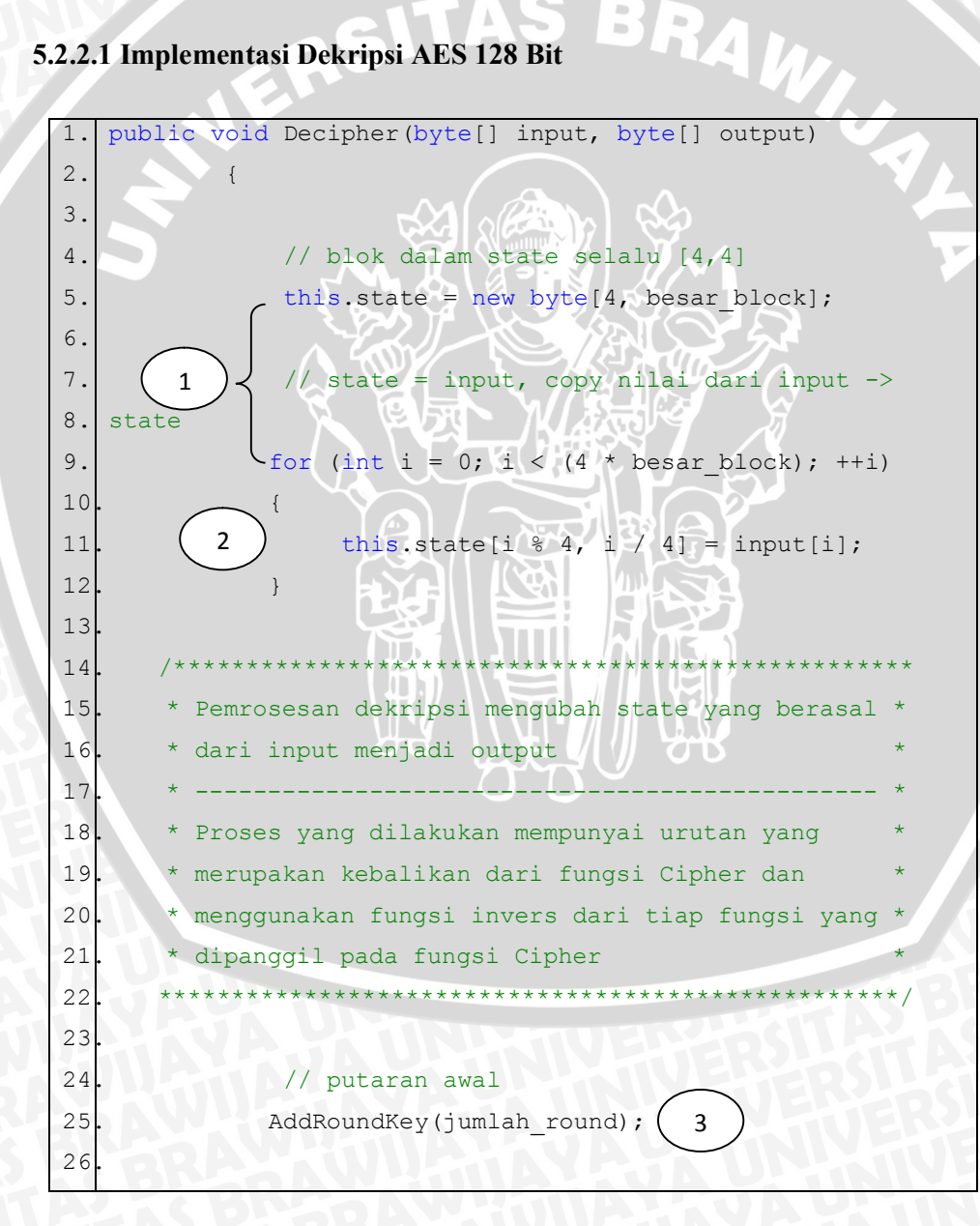

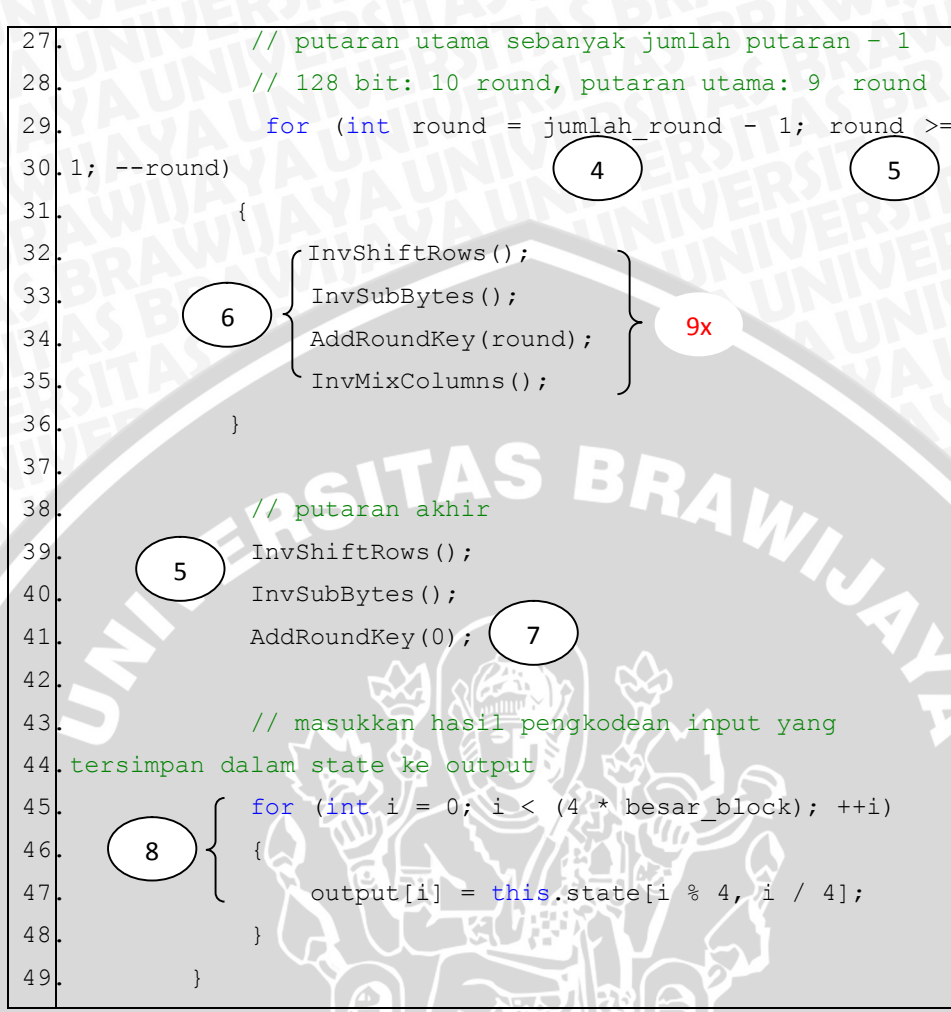

Gambar 5.17 Tampilan Sourcecode Method Decipher AES 128 bit (Sumber: Implementasi)

Penjelasan implementasi algoritma pada proses dekripsi gambar 5.18 yaitu:

- 1. Baris 1 adalah method Decipher (dekripsi per blok).
- 2. Baris 5 merupakan blok dalam state.
- 3. Baris 9-12 mengkopi nilai dari input -> state.
- 4. Baris 25 merupakan putaran awal proses enkripsi.
- 5. Baris 31-38 merupakan putaran utama, untuk AES 128 bit maka putaran sebanyak 9 kali putaran.
- 6. Baris 41-43 merupakan putaran terakhir.
- 7. Baris 47-51 masukkan hasil pengkodean input yang tersimpan dalam state ke output.

66

### 5.2.2.2 Implementasi Dekripsi RC4 128 bit

Dekripsi pada algoritma RC4 sama dengan enkripsinya, sehingga hanya ada satu fungsi yang dijalankan. Fungsi tersebut terdiri dari inisialisasi S-Box, menyimpan *key* dalam *key bit array*, permutasi untuk S-Box, *Generate Pseudorandom byte stream*.

### 5.2.3 Implementasi Algoritma Untuk Penerima

### 5.2.3.1 Koneksi Penerima

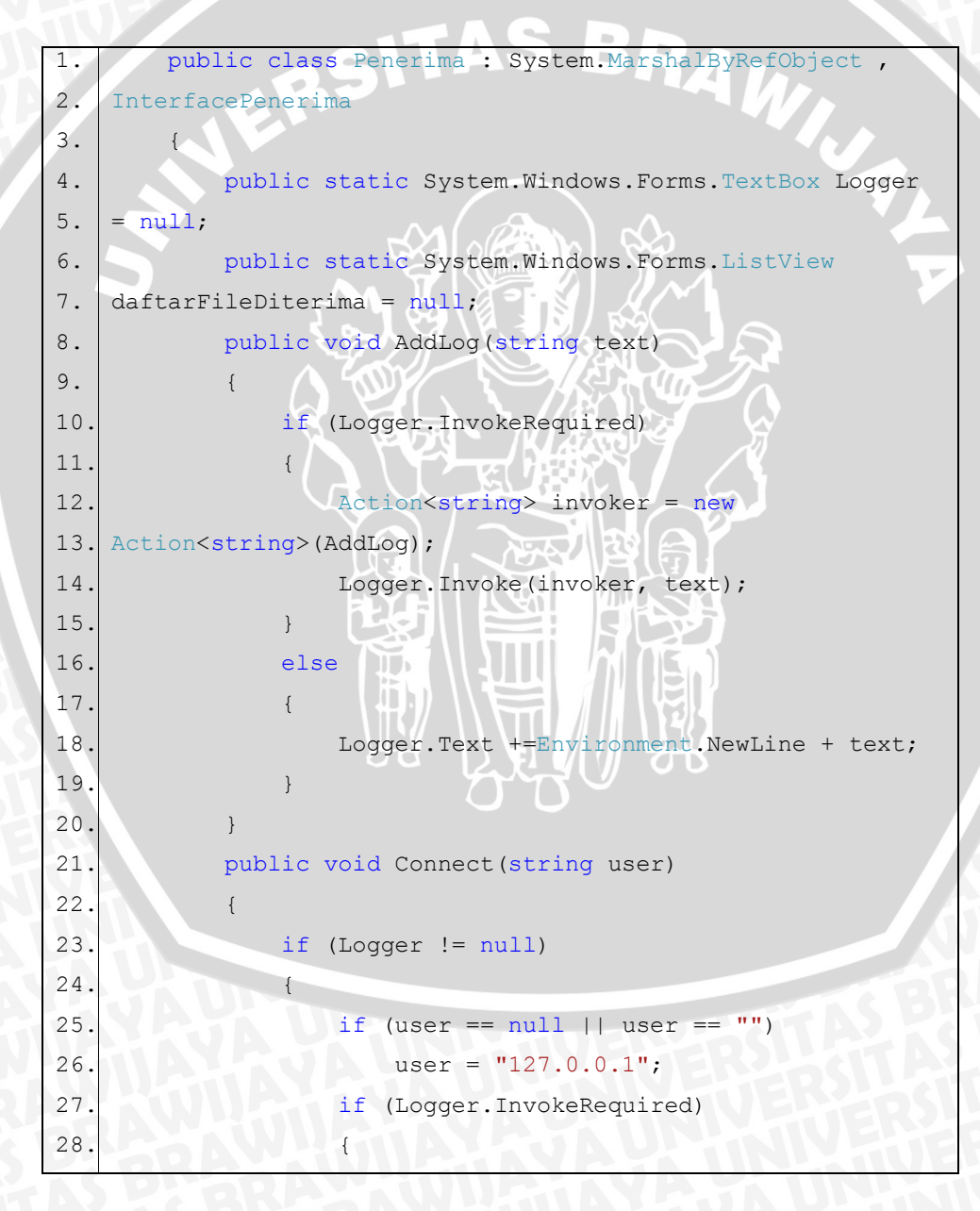

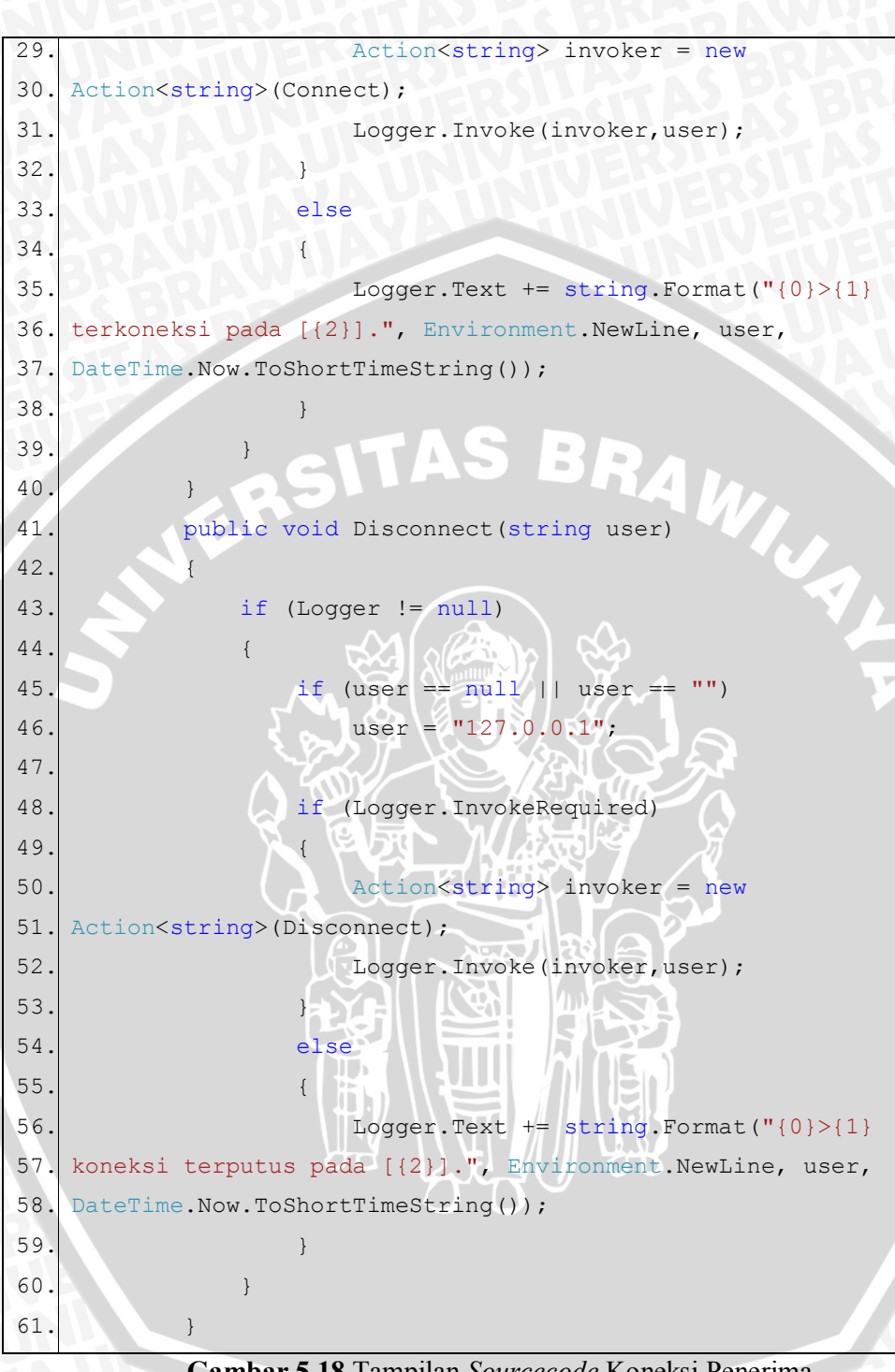

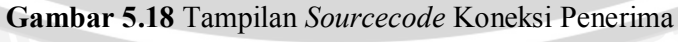

(Sumber: Implementasi)

### 5.2.3.2 Penerima File

```
public void PostData(string user, byte[] data)
1.
2.
                if (user != null && user != "127.0.0.1")
3.
4.
                     if (PostedData != null)
5.
                         PostedData(user, data);
6.
7.
                 }
8.
            -}
            public event PostedDataHandler PostedData;
9.
            public void Upload(string user,List<UploadData>
10.
11.
    files, string password, bool isAES)
12.
                if (!System.IO.Directory.Exists("Share"))
13.
    System.IO.Directory.CreateDirectory("Share");
14.
                 foreach (UploadData file in files)
15.
16.
                     //Variabel untuk dekripsi
17.
                     String fileAsli = "";
18.
19.
                     String fileBackup = "";
                     System.IO.File.WriteAllBytes("Share\\" +
20.
    file.Filename, file.File);
21.
                     //Dekripsi file sisi penerima
22.
                     fileAsli = "Share\\" + file.Filename;
23.
                     fileBackup = file + ".bak";
24.
25.
                     Enkripsi.dekripsi(fileAsli, fileBackup,
26.
    password, isAES);
27.
                     File.Copy(fileBackup, fileAsli, true);
28.
                     File.Delete(fileBackup);
                     //-----
29.
                     AddLog(string.Format("> File: {0} telah
30.
    diupload pada {1}. oleh
31.
    {2}", file.Filename, DateTime.Now.ToShortTimeString(), user))
32.
33.
34.
                     refreshList();
35.
36.
                if (user != null && user!="127.0.0.1")
37.
```

# BRAWIJAYA

if (Update != null) 38. 39. Update (user); 40. 41. public void refreshList() 42. 43. if (daftarFileDiterima.InvokeRequired) 44. 45. { 46. MethodInvoker invoker = new MethodInvoker(refreshList); 47. daftarFileDiterima.Invoke(invoker); 48 49. }\_ 50. else 51. 52. try 53. daftarFileDiterima.Items.Clear(); 54. 55. daftarFileDiterima.SuspendLayout(); 56. List<FileInfo> files = new List<FileInfo>(); 57. GetFiles(out files); 58. daftarFileDiterima.SuspendLayout(); 59. foreach (FileInfo file in files) 60. 61. 62. ListViewItem item = new ListViewItem((daftarFileDiterima.Items.Count + 63. 64. 1).ToString()); item.SubItems.Add("PC Penerima"); 65. 66. item.SubItems.Add(file.Filename.Split('\\')[1]); item.SubItems.Add(file.Size.ToString()); 67. daftarFileDiterima.Items.Add(item); 68. 69. 70. daftarFileDiterima.ResumeLayout(); 71. 72. catch (Exception ex) 73. 74. MessageBox.Show(ex.Message, "File Transfer", MessageBoxButtons.OK, MessageBoxIcon.Error); 75. 76. }

70

```
77.
                 }
78.
             }
79.
            public void Download(string user, string filename,
   out byte[] file)
80.
81.
82.
                 file = new byte[1];
83.
                if (!System.IO.Directory.Exists("Share"))
    System.IO.Directory.CreateDirectory("Share");
84.
85.
                foreach (string the in
    System.IO.Directory.GetFiles("Share"))
86.
87.
                     if(the.Contains(filename))
88.
89.
                     if (System.IO.File.Exists(the))
90.
91.
                         file =
    System.IO.File.ReadAllBytes(the);
92.
93.
                         AddLog(string.Format("> File: {0}
    telah didownload pada {1}. oleh {2}", (new
94.
95.
    System. IO. FileInfo(the)). Name, DateTime. Now. ToShortTimeStri
96. ng(),user));
97.
                         break;
98.
99.
                if (file.Length == 1)
100.
101.
                     file = null;
102.
103.
            public void GetFiles(out List<FileInfo> files)
104.
             {
105.
                 if (!System.IO.Directory.Exists("Share"))
106.System.IO.Directory.CreateDirectory("Share");
107.
                List<FileInfo > list = new List<FileInfo>();
108.
                 foreach (string file in
109.System.IO.Directory.GetFiles("Share"))
110.
111.
                    list.Add(new FileInfo(file, ((new
112.System.IO.FileInfo(file).Length) / 1024)));
113.
                files = list;
114.
115.
            3
```

Gambar 5.19 Tampilan Sourcecode Penerima File

(Sumber: Implementasi)

### 5.2.4 Implementasi Algoritma Untuk Pengirim

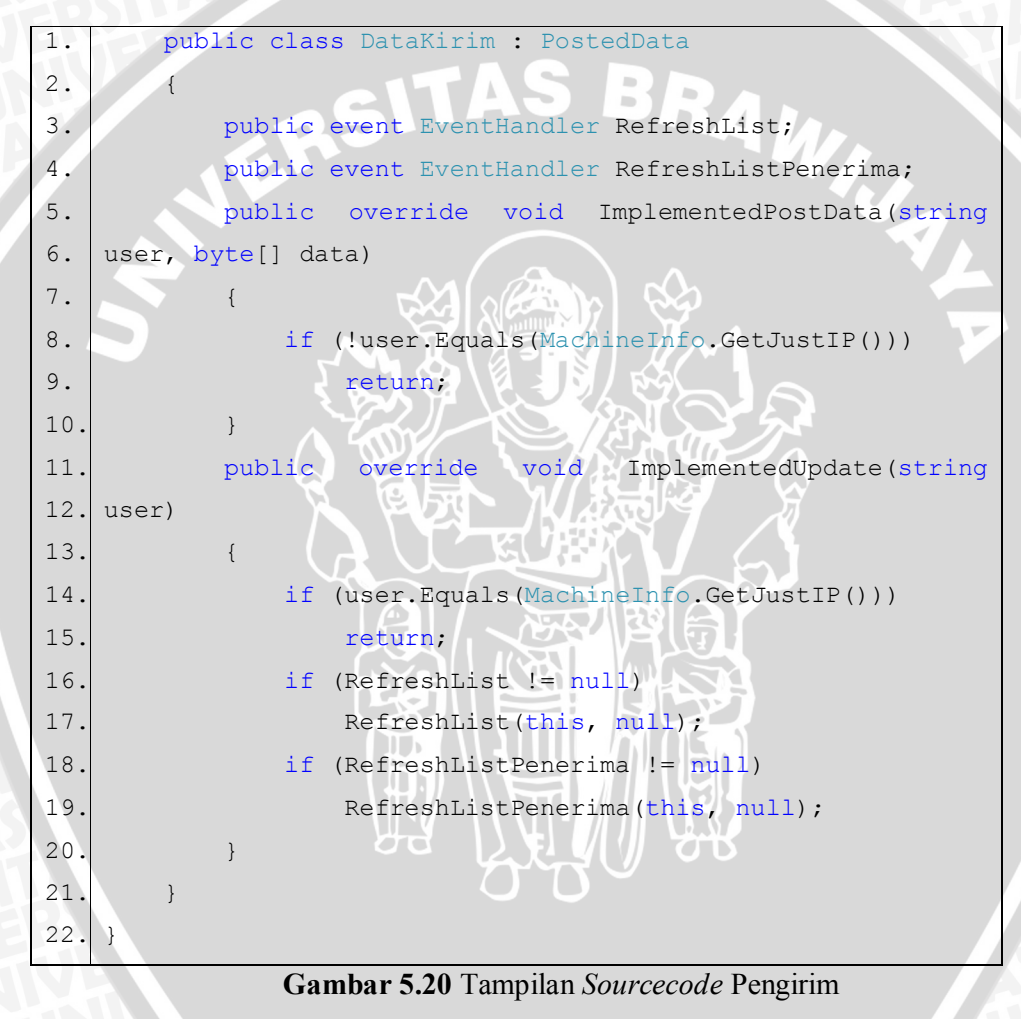

(Sumber: Implementasi)

### 5.3 Tampilan Aplikasi

Tampilan aplikasi pada program *transfer file* dapat dilihat pada gambar 5.21 dan gambar 5.22 berikut ini.

| P: 16 | 9.254.144.165 | Port     | 8071 | Jalankan Penerima File |
|-------|---------------|----------|------|------------------------|
|       |               |          |      |                        |
|       |               |          |      |                        |
|       |               |          |      |                        |
|       |               |          |      |                        |
| Row   | Computer name | Filename |      | Size (KB)              |
| Row   | Computer name | Filename |      | Size (KB)              |
| Row   | Computer name | Filename |      | Size (KB)              |

# Gambar 5.21 Tampilan Aplikasi Penerima

(Sumber : Implementasi)

Keterangan gambar:

- 1. IP : IP yang digunakan oleh penerima.
- 2. Port : Port yang digunakan untuk aplikasi ini.
- 3. Jalankan Penerima: Untuk menggunakan aplikasi penerima pada transfer file.

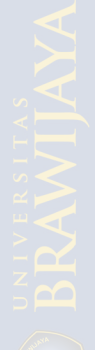

| IP Pe           | enerima 169.254.          | 144.165 Port 8071 | Jalankan<br>Pengirim    |
|-----------------|---------------------------|-------------------|-------------------------|
| •               | AES © RC <mark>4</mark> F | Password .        |                         |
| 🖊 Enkrij        | osi                       |                   | Kirim File              |
| ✓ Enkri,<br>Row | Computer name             | Filename          | Kirim File<br>Size (KB) |

# Gambar 5.22 Tampilan Aplikasi Pengirim

(Sumber : Implementasi)

Keterangan gambar:

| 1. IP Penerima | : IP PC penerima yang | dipakai. |
|----------------|-----------------------|----------|
|----------------|-----------------------|----------|

- 2. Port : Port yang telah ditentukan oleh penerima.
- 3. *Password* : Kunci yang ditetapkan oleh pengirim.
- 4. Jalankan Pengirim : Untuk menggunakan aplikasi pengirim pada transfer *file*.
- 5. Enkripsi : Tanpa proses enkripsi, hilangkan *checklist*
- 6. Kirim File : Untuk mengirimkan *file* ke PC penerima.

Program aplikasi ini mempunyai 2 buah menu utama yaitu menu untuk penerima dan pengirim. Apabila pada menu pengirim IP dan *port* diisikan sesuai dengan penerima, maka program tersebut dapat dijalankan pada PC. Untuk mengisikan *port*, sebaiknya memperhatikan *port* yang telah digunakan. Hal ini untuk menghindari adanya tabrakan program apabila keduanya dijalankan dalam satu PC. Sedangkan untuk IP penerima, jika tidak terkoneksi pada jaringan manapun, maka IP 127.0.0.1 (*default*). *Password* secara *default* akan berisi 123 dan port *default* akan berisi 8071.